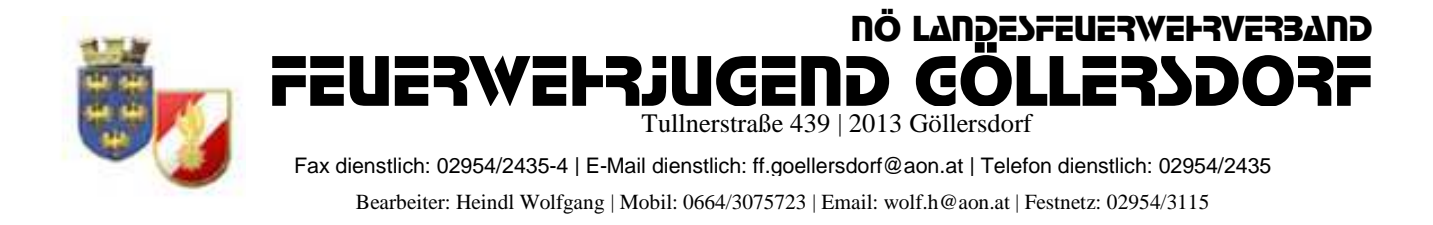

### <u>Anmeldung zum Landesfeuerwehrjugendbewerbsabzeichen (LFJBA) in</u> <u>FDISK</u>

# !!!! Zur Anmeldung an dem Landesbewerb müssen die Teilnehmer !!!! !!!!am Lager angemeldet sein!!!!

#### 1, Login in FDISK

2, unter "Bewerbsverwaltung/Bewerbe" bei Bewerbsarten

"Landesfeuerwehrjugendbewerbsabzeichen auswählen und auf das Lupensymbol klicken

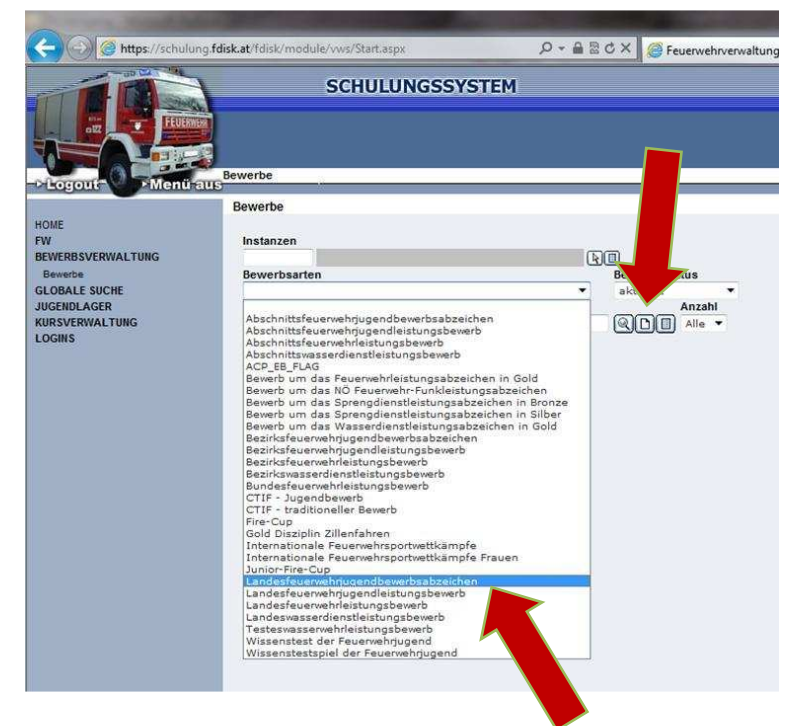

3, dann erscheint der angelegte Bewerb des LFKDO => Klick auf das "Teilnehmer" Symbol

|                       | g. <mark>fdisk.at</mark> /fdisk/module/vws/Sta | t.aspx                      | D 28 ∰ + Q                                                            | × 🤗 Feu     | erwehrverwaltung - NÖ >    | Elect      | ronic Bank | ting Plattform | 🚼 Goo |
|-----------------------|------------------------------------------------|-----------------------------|-----------------------------------------------------------------------|-------------|----------------------------|------------|------------|----------------|-------|
|                       | SCHU                                           | ILUNGSSYSTEM                |                                                                       |             |                            |            |            |                |       |
| Logout Menü           | Bewerbe                                        |                             |                                                                       |             |                            |            |            |                |       |
|                       | Bewerbe                                        |                             |                                                                       |             |                            |            |            |                |       |
| NE                    | Instanzen                                      |                             | ្រា                                                                   | 1           |                            |            |            |                |       |
| ewerbe                | Bewerbsarten                                   |                             |                                                                       | Bewerbsstat | tus                        |            |            |                |       |
| OBALE SUCHE           | Landesfeuerwehrjugen                           | bewerbsabzeichen            | *                                                                     | aktiviert   |                            |            |            |                |       |
| GENDLAGER             | Bezeichnung                                    | Datum von                   | Datum bis                                                             |             | Anzahl                     |            |            |                |       |
| ISVERWAL TUNG<br>GINS |                                                | 01.01.2011                  |                                                                       |             | Alle 🔻                     |            |            |                |       |
|                       |                                                |                             |                                                                       | Datum       | Veranstalter               | Ort        | Status     |                |       |
|                       | Bezeichnung                                    |                             | 18. Bewerb um das FJBA in Bronze und 17. Bewerb um das FJBA in Silber |             |                            |            |            |                |       |
|                       | Bezeichnung<br>18. Bewerb um das FJBA          | in Bronze und 17. Bewerb ur | m das FJBA in Silber                                                  | 07.07.2011  | LFKDO Niederösterreich, 99 | St. Pölten | aktiviert  | 40 E2          |       |

4, Durch klick auf das mittlere Symbol können neue Bewerber angelegt werden

| https://schulun                                             | g. <b>fdisk.at</b> /fdisk/module/vws/Start.aspx | D ▼ 🔒 🗟 C X 🦉 Feuerwehrverwaltung - |
|-------------------------------------------------------------|-------------------------------------------------|-------------------------------------|
|                                                             | SCHULUNG                                        | SSYSTEM                             |
| HOME<br>FW<br>BEWERBSVERWALTUNG<br>Bewerbe<br>GLOBALE SUCHE | Bewerbsgruppen<br>B-Nr. von - bis Instanz       | Re QDB                              |
| JUGENDLAGER<br>KURSVERWALTUNG<br>LOGINS                     | Bewerbsgruppennamen<br>Wertungsklasse Status    | Anmeldedatum von                    |

5, Durch klick auf "Mitglieder..." können mehrere Bewerber ausgewählt werden

| 🗢 💮 🥝 https://schulur         | ng. <b>fdisk.at</b> /fdisk/module/vws/Start.aspx | , 🎗 🕈 🗟 🖉 🗶 🏈 Feuer                          | wehrverwaltung - NÖ 🗙        | Electronic Banking Pla | ittform 🔧 Goog |
|-------------------------------|--------------------------------------------------|----------------------------------------------|------------------------------|------------------------|----------------|
|                               | SCHULUNGSSYS                                     | FEM<br>5 FJBA in Bronze und 17. Bewerb um da | is FJBA in Silber) / Bewerbs | gruppen(Details)       |                |
| HOME<br>FW                    | Bewerbsgruppen                                   |                                              |                              |                        |                |
| BEWERBSVERWALTUNG             | FwNr. * StbNr. * Name *                          | beantragtes LA                               | Wertungsklasse *             | Status Anmeldedatu     | im Bem.        |
| GLOBALE SUCHE                 | 07214                                            | R                                            | *                            | 09.04.2011             |                |
| JUGENDLAGER<br>KURSVERWALTUNG |                                                  | Noch kein Datensatz v                        | orhanden 🖂 📖                 |                        |                |
| LOGINS                        | Zurück Aktualisieren Speicher                    | n Absenden Mitglieder                        | ]                            |                        |                |
|                               |                                                  |                                              |                              |                        |                |

6, Im neuen Fenster unter "Status" "Jugend" einstellen und auf das Lupensymbol klicken

| nstanz   |                |        |              | Feuerwache | Eigenen DPP J/N           |        |
|----------|----------------|--------|--------------|------------|---------------------------|--------|
| 07214    | FF Göllersdorf |        |              |            |                           |        |
| Stb-Nr.  | Vorname        | Zuname | Geburtsdatum | SVNR       | Status                    | Anzahl |
|          |                |        |              |            | Feuerwehrmitglieder 🔻 🔍 🛽 | Alle 🔻 |
|          |                |        |              |            |                           |        |
|          |                |        |              |            |                           |        |
|          |                |        |              |            |                           |        |
| Schließe | n Übernehmen   |        |              |            |                           |        |

## 7, Nun alle Teilnehmer auswählen

| Ins | stanz |                | 100 M     |     |             |              | Feuerwache | Eigenen DPP J/N |   |    |        |
|-----|-------|----------------|-----------|-----|-------------|--------------|------------|-----------------|---|----|--------|
| 07  | 214   | FF Göller      | sdorf     |     | 1           |              | •          |                 |   |    |        |
| Stl | э-Nr, | Vori           | name      | Zun | ame         | Geburtsdatum | SVNR       | Status          |   | 00 | Anzahl |
|     |       |                |           |     |             |              |            | Jugend          | * | QU | Alle   |
|     |       |                |           |     |             |              |            |                 |   |    |        |
|     |       |                |           |     |             |              |            |                 |   |    |        |
| T   |       | Instanznam     | e Stb-Nr. | DGR | Vorname     | Zuname       |            |                 |   |    |        |
| ?   |       | FF Göllersdorf | 60        | JFM | Manuel      | Baumgartner  |            |                 |   |    |        |
| 2   | E     | FF Göllersdorf | 50        | JFM | Philipp     | Bernklau     |            |                 |   |    |        |
| 9   |       | FF Göllersdorf | 2         | JFM | Alexander   | Bucher       |            |                 |   |    |        |
| *   |       | FF Göllersdorf | 54        | JFM | Erik        | Czihak       |            |                 |   |    |        |
| ?   |       | FF Göllersdorf | 46        | JFM | Patrick     | Hladik       |            |                 |   |    |        |
| 2   |       | FF Göllersdorf | 47        | JFM | Thomas      | Hladik       |            |                 |   |    |        |
| 9   |       | FF Göllersdorf | 69        | JFM | Richard     | Holzer       |            |                 |   |    |        |
| ?   |       | FF Göllersdorf | 59        | JFM | Christoph   | Keisler      |            |                 |   |    |        |
| ?   | F     | FF Göllersdorf | 70        | JFM | Marcel      | Köhler       |            |                 |   |    |        |
| 2   |       | FF Göllersdorf | 11        | JFM | Katja       | Liehmann     |            |                 |   |    |        |
| 9   |       | Froilersdorf   | 62        | JFM | Franz Josef | Liehmann     |            |                 |   |    |        |
| *   |       | FF Göllersdorf | 72        | JFM | Robert      | Mitterer     |            |                 |   |    |        |
| ?   |       | FF Göllersdorf | 58        | JFM | Florian     | Neunteufel   |            |                 |   |    |        |
| 2   |       | FF Göllersdorf | 68        | JFM | Marcel      | Prechtl      |            |                 |   |    |        |
| ?   | E     | FF Göllersdorf | 61        | JFM | Benjamin    | Riedl        |            |                 |   |    |        |
| ?   |       | FF Göllersdorf | 71        | JFM | Manuel      | Riedl        |            |                 |   |    |        |
| ?   |       | FF Göllersdorf | 29        | JFM | Patrick     | Riedl        |            |                 |   |    |        |

https://schulung.fdisk.at/fdisk//module/vws/common/assistent/pe 🎱 Internet | Geschützter Modus: Aktiv

# 8, "Übernehmen"

|   |          | Instanzname    | Stb-Nr. | DGR | Vorname     | Zuname      |
|---|----------|----------------|---------|-----|-------------|-------------|
| 2 | <b>V</b> | FF Göllersdorf | 60      | JFM | Manuel      | Baumgartner |
| ? |          | FF Göllersdorf | 50      | JFM | Philipp     | Bernklau    |
| ? |          | FF Göllersdorf | 2       | JFM | Alexander   | Bucher      |
| 2 |          | FF Göllersdorf | 54      | JFM | Erik        | Czihak      |
| 1 |          | FF Göllersdorf | 46      | JFM | Patrick     | Hladik      |
| ! |          | FF Göllersdorf | 47      | JFM | Thomas      | Hladik      |
| 2 |          | FF Göllersdorf | 69      | JFM | Richard     | Holzer      |
| ! | V        | FF Göllersdorf | 59      | JFM | Christoph   | Keisler     |
| ! |          | FF Göllersdorf | 70      | JFM | Marcel      | Köhler      |
| ? |          | FF Göllersdorf | 11      | JFM | Katja       | Liehmann    |
| ? |          | FF Göllersdorf | 62      | JFM | Franz Josef | Liehmann    |
|   | V        | FF Göllersdorf | 72      | JFM | Robert      | Mitterer    |
| 2 |          | FF Göllersdorf | 58      | JFM | Florian     | Neunteufel  |
| ! |          | FF Göllersdorf | 68      | JFM | Marcel      | Prechti     |
|   |          | FF Göllersdorf | 61      | JFM | Benjamin    | Riedl       |
| ! |          | FF Göllersdorf | 71      | JFM | Manuel      | Riedl       |
| 2 | □        | FF Göllersdorf | 29      | JFM | Patrick     | Riedl       |
| ? | V        | FF Göllersdorf | 53      | JFM | Dominik     | Rottinger   |
|   |          | FF Göllersdorf | 10      | JFM | Manuel      | Schwarzinge |
| 8 |          | FF Göllersdorf | 38      | JFM | Fabian      | Zehetmayer  |

© LM Heindl Wolfgang 2012

9, Unter "Wertungsklasse" die Richtige Klasse einstellen und Hackerl bei "beantragtes Leistungsabzeichen" setzen (kann nur durch BFKDO nachgetragen werden) => "Speichern" => "Absenden"

| A https://schulung.fdi                                                                                  | sk.at/fd                                             | isk/module                                                                                                    | SCHUL                                                                                                    | px p                                                                                                    |         | 2 C X            | rwehrverwaltung - NÖ 🗶       | Electro   | nic Banking Plattfo | orm      | S Google |
|----------------------------------------------------------------------------------------------------|------------------------------------------------------|----------------------------------------------------------------------------------------------------|----------------------------------------------------------------------------------------------------|----------------------------------------------------------------------------------------------------|---------|------------------|------------------------------|-----------|---------------------|----------|----------|
| PLogout Menü aus                                                                                        | Deverb                                               | e / Bewerb                                                                                                    | sgruppen(18                                                                                                    | . Bewerb um das FJBA in Bro                                                                                                    | nze und | 17. Bewerb um da | is FJBA in Silber) / Bewerbs | gruppen(L | etails)             |          |          |
| BEWERBSVERWALTUNG<br>Bewerbe<br>GLOBALE SUCHE<br>JUGENDLAGER<br>Jugentlager<br>KURSVERWALTUNG<br>LOGINS | Zeil<br>Zeil<br>Zeil<br>Zeil<br>Zeil<br>Zeil<br>Zeil | le 1: Wertun<br>le 2: Wertun<br>le 3: Wertun<br>le 4: Wertun<br>le 5: Wertun<br>le 6: Wertun<br>le 7: Wertun<br>le 8: Wertun | ngsklasse di<br>ngsklasse di<br>ngsklasse di<br>ngsklasse di<br>ngsklasse di<br>ngsklasse di<br>ngsklasse di<br>ngsklasse di | arf nicht leer sein!<br>arf nicht leer sein!<br>arf nicht leer sein!<br>arf nicht leer sein!<br>arf nicht leer sein!<br>arf nicht leer sein!<br>arf nicht leer sein!<br>arf nicht leer sein! |         |                  |                              |           |                     |          |          |
|                                                                                                    | F                                                    | wNr. *                                                                                                    | StbNr. *                                                                                                    | Name *                                                                                                    |         | beantragtes LA   | Wertungsklasse *             | Status    | Anmeldedatum        | Bem.     |          |
|                                                                                                    | 1                                                    | 07214                                                                                                    | 38                                                                                                    | JFM Fabian Zehetmayer                                                                                                    | R       |                  | ·                            |           | 09.04.2011          |          |          |
|                                                                                                    | ? [                                                  | 07214                                                                                                    | 10                                                                                                    | JFM Manuel Schwarzinger                                                                                                    | Ð       |                  |                              | Į         | 09.04.2011          |          |          |
|                                                                                                    | ? [                                                  | 07214                                                                                                    | 53                                                                                                    | JFM Dominik Rottinger                                                                                                    | Ð       |                  | •                            |           | 09.04.2011          | -        | R        |
|                                                                                                    | : [                                                  | 07214                                                                                                    | 58                                                                                                    | JFM Florian Neunteufel                                                                                                    | Ð       |                  |                              |           | 09.04.2011          | Ľ        | R        |
|                                                                                                    | ? [                                                  | 07214                                                                                                    | 72                                                                                                    | JFM Robert Mitterer                                                                                                    | R       |                  |                              |           | 09.04.2011          | C        | R        |
|                                                                                                    | ? [                                                  | 07214                                                                                                    | 11                                                                                                    | JFM Katja Liehmann                                                                                                    |         |                  |                              |           | 09.04.2011          |          |          |
|                                                                                                    | ? [                                                  | 07214                                                                                                    | 59                                                                                                    | JFM Christoph Keisler                                                                                                    | A       |                  |                              |           | 09.04.2011          |          | R        |
|                                                                                                    | 1                                                    | 07214                                                                                                    | 60                                                                                                    | JFM Manuel Baumgartner                                                                                                    | A       |                  | -                            |           | 09.04.2011          | <u> </u> | E        |
|                                                                                                    | Zu                                                   | rŭck                                                                                                    | Aktualisierer                                                                                                    | Speichern Abse                                                                                                    | nden    | Datensätze 1-8 v | ron 8 (++)(++)               |           |                     |          | _        |

10, Alle ausgewählten Bewerber wurden jetzt angemeldet und Abzeichen beantragt

| 1312 144           |                                                                                                    |            |                                                |                         |                                              | 1                        |                                        |      |
|--------------------|----------------------------------------------------------------------------------------------------|------------|------------------------------------------------|-------------------------|----------------------------------------------|--------------------------|----------------------------------------|------|
|                    |                                                                                                    | SCHU       | LUNGSSYSTEM                                    |                         |                                              |                          |                                        |      |
| FEUERNER           |                                                                                                    |            |                                                |                         |                                              |                          |                                        |      |
|                    |                                                                                                    |            |                                                |                         |                                              |                          |                                        |      |
|                    | Bewerbe / Bewer                                                                                                    | osaruppen  | (18. Bewerb um das FJBA in Bron                | nze und 17. Bewerb um d | las FJBA in Silber) / Bewerl                 | bsgruppen(Deta           | ils)                                   |      |
| Menü au            | 15                                                                                                    |            |                                                |                         |                                              |                          |                                        |      |
|                    | Bewerbsgruppe                                                                                                    | 'n         |                                                |                         |                                              |                          |                                        |      |
|                    |                                                                                                    |            |                                                |                         |                                              |                          |                                        |      |
| BSVERWALTUNG       | 8 Gruppe(n) v                                                                                                    | wurde erfo | greich angemeldet                              |                         |                                              |                          |                                        |      |
| LE SUCHE           | FwNr. *                                                                                                    | StbNr.     | * Name *                                       | be ntragtes LA          | Wertungsklasse *                             | Status                   | Anmeldedatum                           | Bem. |
| DLAGER             | 9 07214                                                                                                    | 59         | JFM Christoph Keisler                          |                         | BA - Bronze - Eigene                         | angemeldet               | 09.04.2011                             | R    |
| flager<br>RWALTING | 9 07214                                                                                                    | 53         | JFM Dominik Rottinger                          |                         | BA - Bronze - Eigene                         | angemeldet               | 09.04.2011                             | R    |
|                    | <b>?</b> 07214                                                                                                    | 38         | JFM Fabian Zehetmayer                          | $\overline{\mathbf{Z}}$ | BA - Bronze - Eigene                         | angemeidet               | 09.04.2011                             | R    |
|                    | 1 07214                                                                                                    | 58         | JFM Florian Neunteufel                         |                         | SA - Silber - Eigene                         | angemeidet               | 09.04.2011                             | R    |
|                    | 1 07214                                                                                                    | 11         | JFM Katja Liehmann                             |                         | SA - Silber - Eigene                         | angemeidet               | 09.04.2011                             | R    |
|                    | Arts and a state of the state of the state o | 60         | JFM Manuel Baumgartner                         |                         | SA - Silber - Eigene                         | angemeidet               | 09.04.2011                             |      |
|                    | 9 07214                                                                                                    |            |                                                |                         |                                              |                          |                                        | (4)  |
|                    | ? 07214<br>? 07214                                                                                                    | 10         | JFM Manuel Schwarzinger                        |                         | BA - Bronze - Eigene                         | angemeldet               | 09.04.2011                             |      |
|                    | ?         07214           ?         07214           ?         07214                                                                                                    | 10<br>72   | JFM Manuel Schwarzinger<br>JFM Robert Mitterer | 2<br>2                  | BA - Bronze - Eigene<br>BA - Bronze - Eigene | angemeldet               | 09.04.2011                             | 8    |
|                    | 07214     07214     07214     07214     07214     07214                                                                                                    | 10<br>72   | JFM Manuel Schwarzinger<br>JFM Robert Mitterer |                         | BA - Bronze - Eigene<br>BA - Bronze - Eigene | angemeldet<br>angemeldet | 09.04.2011<br>09.04.2011<br>09.04.2011 | E    |
|                    | 07214<br>07214<br>07214<br>07214<br>07214                                                                                                    | 10<br>72   | JFM Manuel Schwarzinger<br>JFM Robert Mitterer |                         | BA - Bronze - Eigene<br>BA - Bronze - Eigene | angemeldet<br>angemeldet | 09.04.2011<br>09.04.2011<br>09.04.2011 |      |